# 金馬創投會議

E GOLDEN

# 企劃案線上報名流程

13-

Z

## Step1. 登入 / 註冊

進入台北金馬影展官方網站:<u>http://www.goldenhorse.org.tw</u> 點選右上方登入,如未註冊請先進行註冊

|             | 影展購票 | 最新消息 | 年度活動 | 影音圖輯 | 贊助金馬 | 關於我們 | English | 登入 註冊 |
|-------------|------|------|------|------|------|------|---------|-------|
| 台北金馬影展 2022 |      |      | AT I | 主馬獎  | 影展   | 創投會  | 「議      | 電影學院  |

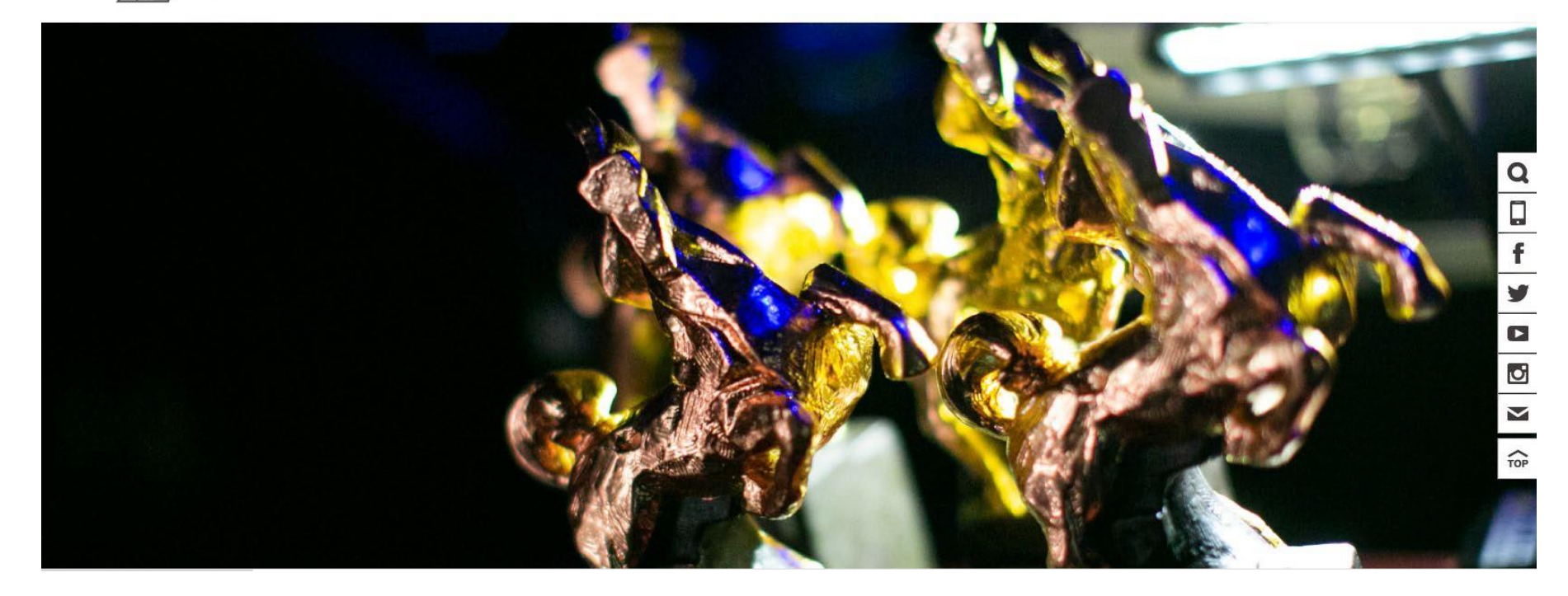

#### Step1-2. 輸入帳號 / 密碼

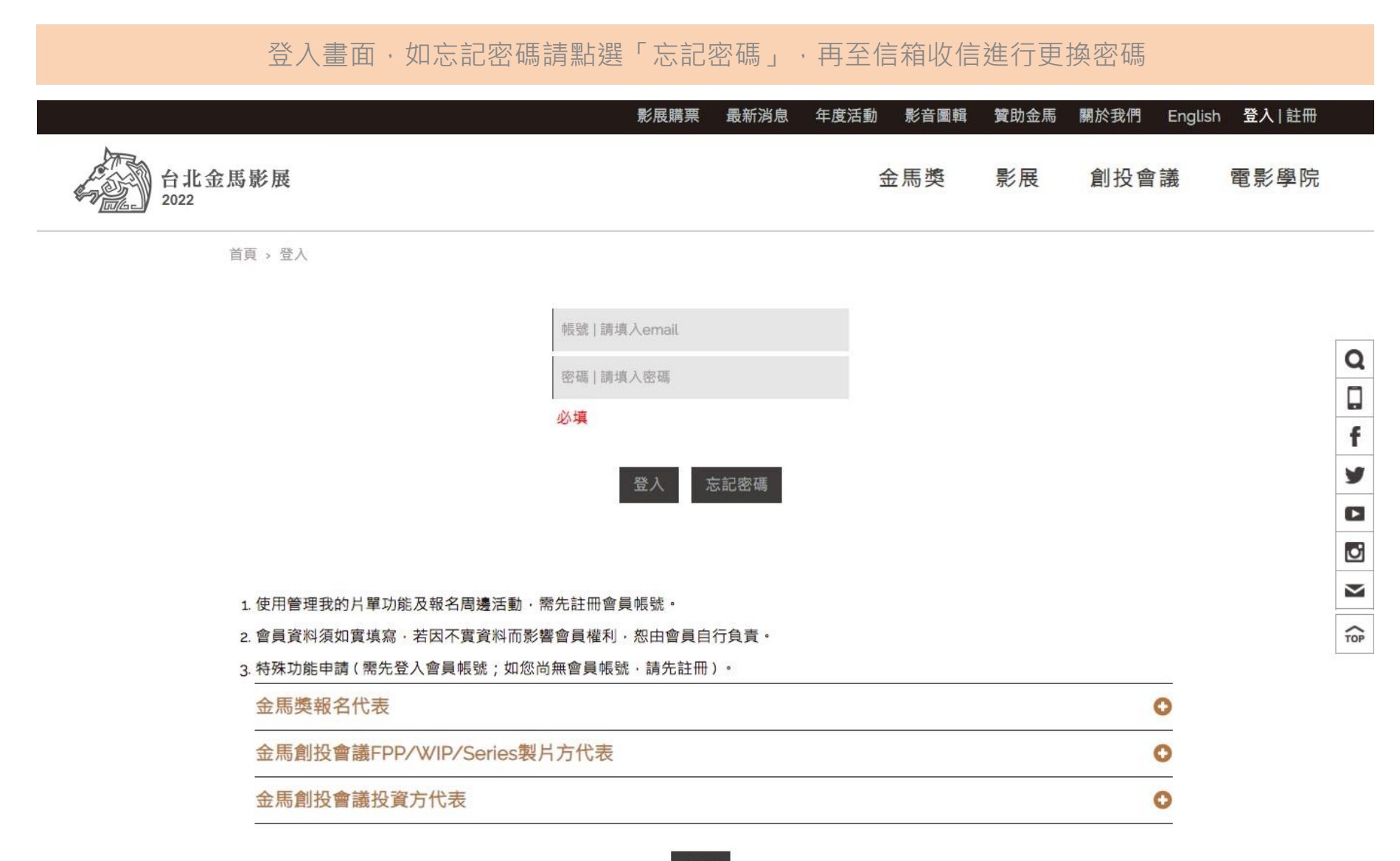

#### Step2. 帳戶管理 – 年度代表身分申請

#### 登入後,不論先前是否報名過,都需先點選「特殊功能>年度代表身分申請」進入本次創投會議 「FPP/WIP/Series製片方代表」申請頁面

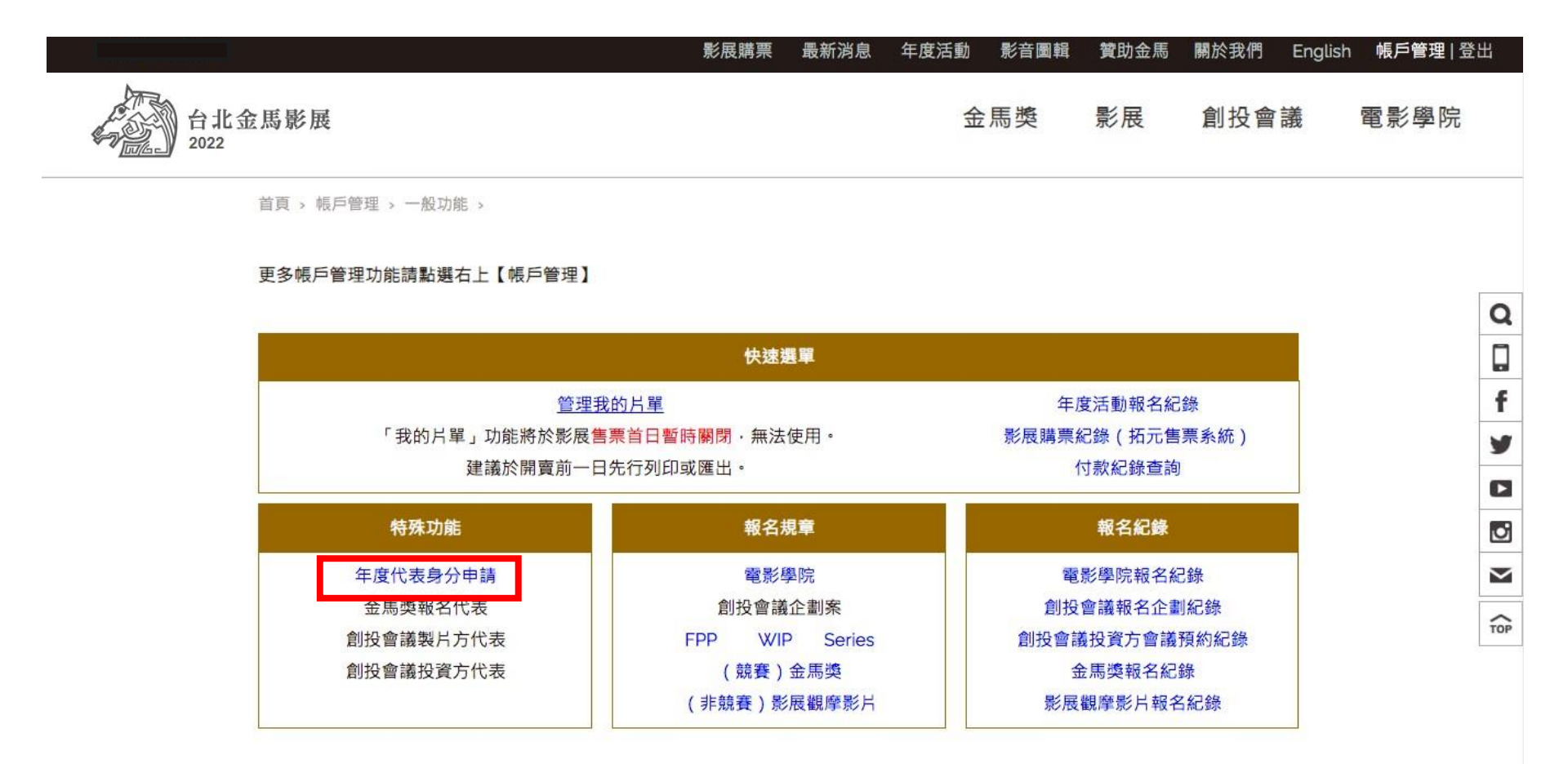

#### Step2-1.年度代表身分申請-FPP/WIP/Series製片方代表

#### 點選「金馬創投會議FPP/WIP/Series製片方代表」申請身分

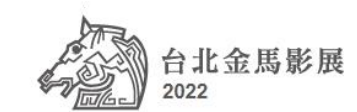

#### 金馬獎 影展 創投會議 電影學院

首頁 > 帳戶管理 > 一般功能 > 特殊功能申請

#### 特殊功能申請

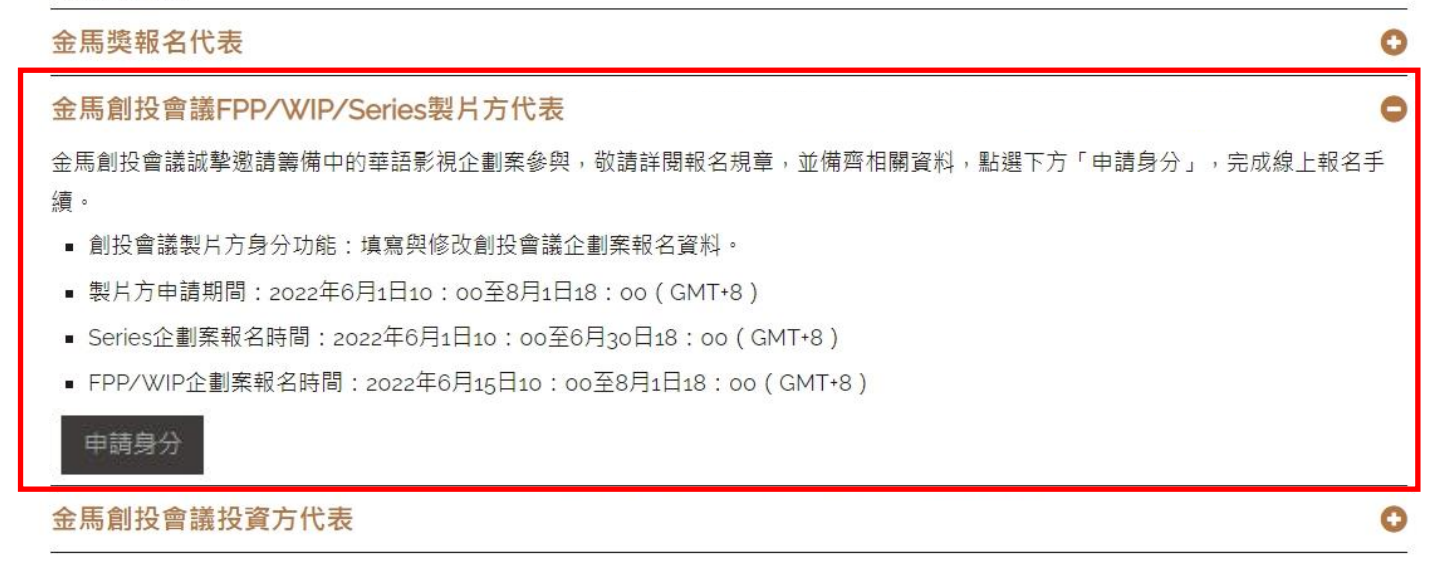

## Step2-2. 年度代表身分申請 – 建立公司資料

若公司資料未建立過,請點選黑底框格新增,並填寫公司資料

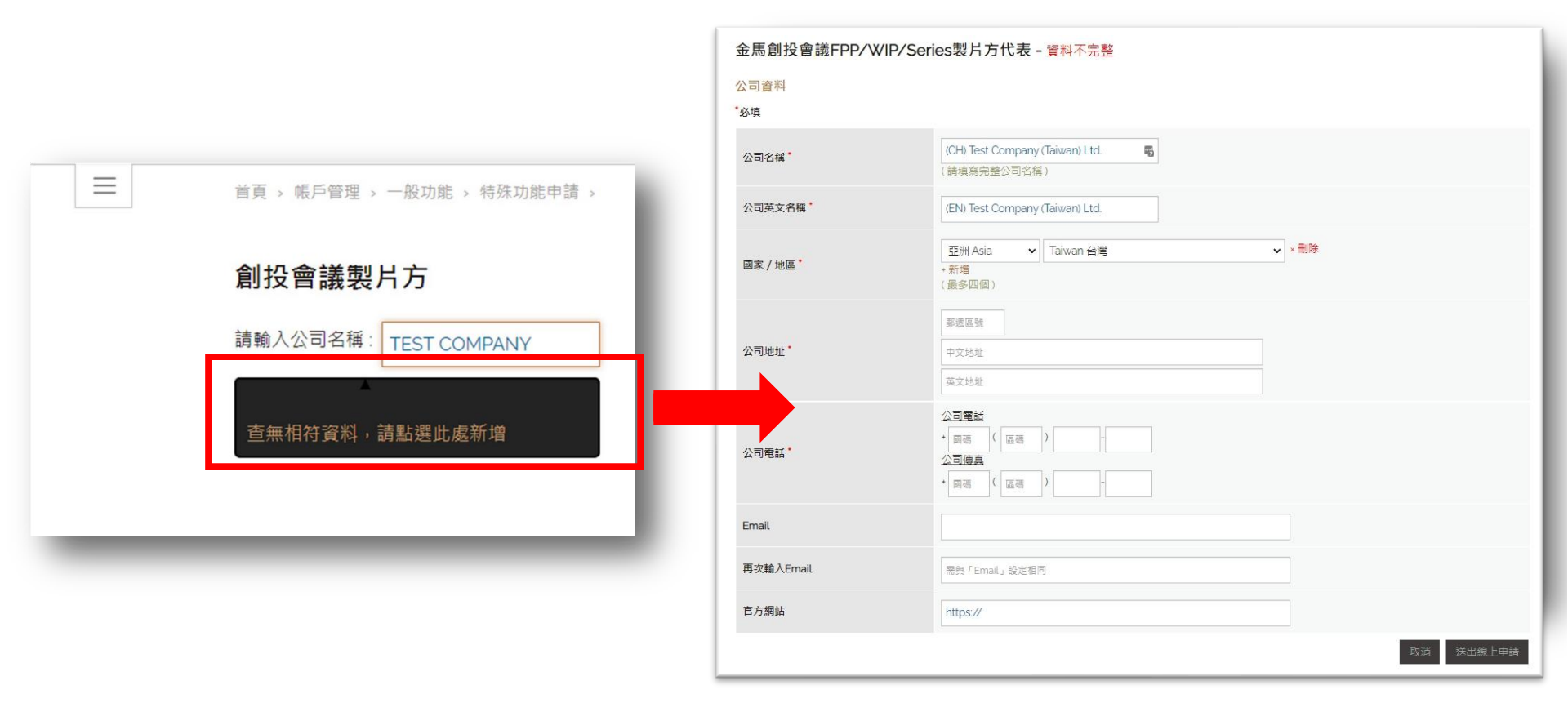

## Step2-3. 年度代表身分申請 – 帶入公司資料

如為已建立過公司資料,請填入「關鍵字」後點選正確公司名稱帶入資料。 有需更動請進行修改後送出申請,如為不可更動資料欲修改,請按下通知管理員, 送出線上申請後請等待審核。

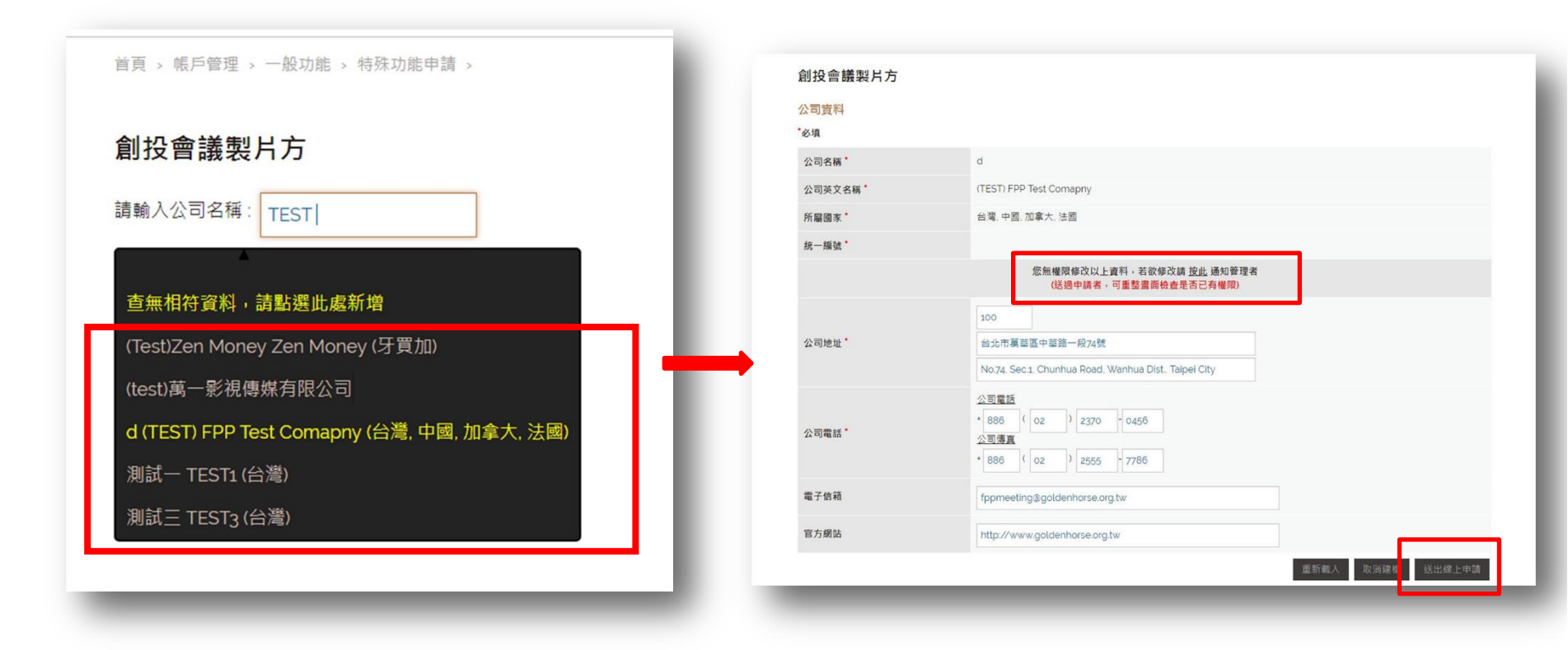

# Step2-4. 特殊功能申請 – 身分申請 – 等待審核

可於「特殊功能申請」中查詢審核進度,

#### 審核通過方可進入FPP / WIP/Series線上報名。

| 特殊功能申請                                                              |  |  |  |  |  |  |
|---------------------------------------------------------------------|--|--|--|--|--|--|
| 金馬獎報名代表                                                             |  |  |  |  |  |  |
| 金馬創投會議FPP/WIP/Series製片方代表 TEST COMPANY- 尚未審核                        |  |  |  |  |  |  |
| 金馬創投會議誠摯邀請籌備中的華語影視企劃案參與,敬請詳閱報名規章,並備齊相關資料,點選下方「申請身分」,完成線上報名手續。       |  |  |  |  |  |  |
| ■ 創投會議製片方身分功能:填寫與修改創投會議企劃案報名資料。                                     |  |  |  |  |  |  |
| ■ 製片方申請期間:2022年6月1日10:00至8月1日18:00(GMT+8)                           |  |  |  |  |  |  |
| ■ Series企劃案報名時間:2022年6月1日10:00至6月30日18:00(GN 8)                     |  |  |  |  |  |  |
| ■ FPP/WIP企劃案報名時間:2022年6月15日10:00至8月1日18:00( IT+8)                   |  |  |  |  |  |  |
| 查看/修改                                                               |  |  |  |  |  |  |
| 特殊功能申請                                                              |  |  |  |  |  |  |
| 金馬獎報名代表                                                             |  |  |  |  |  |  |
| 金馬創投會議FPP/WIP/Series製片方代表 TEST COMPANY 審核通過                         |  |  |  |  |  |  |
| 金馬創投會議誠摯邀請籌備中的華語影視企劃案參與,敬請詳閱報名規章,並備齊相關資料,點選下方「申請身分」,完成線上報名手續。<br>續。 |  |  |  |  |  |  |
| <ul> <li>創投會議製片方身分功能:填寫與修改創投會議企劃案報名資料。</li> </ul>                   |  |  |  |  |  |  |
| ■ 製片方申請期間:2022年6月1日10:00至8月1日18:00(GMT+8)                           |  |  |  |  |  |  |
| ■ Series企劃案報名時間:2022年6月1日10:00至6月30日18:00(GMT+8)                    |  |  |  |  |  |  |
| ■ FPP/WIP企劃案報名時間:2022年6月15日10:00至8月1日18:00(GMT+8)                   |  |  |  |  |  |  |
| 查看/修改                                                               |  |  |  |  |  |  |

# Step3. FPP/WIP/Series線上報名

可點選右上「創投會議」頁面出現主選單,點選「企劃報名>線上報名」

#### (FPP/WIP/Series之所須報名資料請見各報名規章)

|              |               |       | 影見               | 展購票 最新               | 肖息 年度活動              | 影音圖輯          | 贊助金馬 | 關於我們 | English     | 帳戶管理 登出 |
|--------------|---------------|-------|------------------|----------------------|----------------------|---------------|------|------|-------------|---------|
| 台北金月<br>2022 | 馬影展           |       |                  |                      |                      | 金馬獎           | 影展   | 創扎   | <b>设會</b> 議 | 電影學院    |
|              |               |       |                  |                      |                      |               |      |      |             | 8       |
|              | 創投會議沿革        | 介紹    | 企劃報名             | 入選1                  | と劃                   | 會             | 議預約  |      |             |         |
|              | 歷屆入選企劃        |       | > FPP企劃案報名規章     | 與會么                  | 公司介紹                 | 會             | 議活動  |      |             |         |
|              | 歷屆完成作品        |       | > WIP報名規章        | <sub>注:</sub> te。評審2 | 及獎項any (Taiw         | yan) Ltd. 審核的 | 活動流程 |      |             |         |
|              |               |       | → Series報名規章     | > 評審                 | ł                    | >             | 周邊活動 |      |             |         |
|              |               |       | > 線上報名           | > 獎功                 | Į                    |               |      |      |             |         |
|              | 付款紀錄 ( @ 顧示go |       |                  |                      |                      |               |      |      |             |         |
|              |               |       |                  |                      |                      |               |      |      |             |         |
|              | 85811857      | TWD 1 | 符付款<br>(點此進人付款買) | 金馬創:<br>(金馬/-0       | 受企劃案報名費 -<br>⊯:《未願立) | (test)正式機劇    | 集測試1 |      |             |         |
|              | 85751459      | TWD 1 |                  | 金馬創<br>(發業/或         | 殳企劃素報名費 -<br>糠:◎未開立) | (test) FPP 正式 | 〔測試1 |      |             |         |
|              | 85741498      | TWD 1 |                  | 金馬創:<br>(發業/以        | 殳企劃素報名費 -<br>據:≅未開立) | (test)WIP正式   | 測試1  |      |             |         |
|              |               |       |                  |                      |                      |               |      |      |             |         |

#### Step3-1. 線上報名 - 開始填寫-影片資料1、2

開始填寫各項報名資料,「\*」皆為必填,報名表共六頁。每個選項填寫過都會自動儲存,即使關閉網頁, 下次重新登入會員後,資料仍會保留在會員專區可以隨時繼續填寫或更改資料。

(即使已經送出報名,在各項報名截止時間前仍可繼續修改報名資料)

| 影片資料1                              | 影片資料 2 主創人員 製作公司& 聯                                              | 格資料 預算表                                                               | 繳費須知                                                     |                                                           |                                                                                             |
|------------------------------------|------------------------------------------------------------------|-----------------------------------------------------------------------|----------------------------------------------------------|-----------------------------------------------------------|---------------------------------------------------------------------------------------------|
| 8必填資料(您可随時至【報戶智<br>建賣填寫下列中英文報名表格。」 | 經理>創投會請報名記錄>報名企劃】頗供或查看報名表)<br>以下資料僅用於【2018金馬創投會攝】之文直、網站及其他相關直傳品。 |                                                                       |                                                          |                                                           |                                                                                             |
|                                    | 企劃案                                                              |                                                                       |                                                          |                                                           |                                                                                             |
| ₽文片名 *                             | 测试777                                                            | 首頁 · 金氏創設會議 · 企創報名 · 總」<br>影日謝約 · · · · · · · · · · · · · · · · · · · | 上版名 >                                                    | た小司 9. 融終資料 - 福倉                                          | a 表                                                                                         |
| inglish Title *                    | test777                                                          | S07134071 86                                                          |                                                          | F Y P O O W BURNER PY PY PY PY PY PY PY PY PY PY PY PY PY | TH AC BRUDELOWARI                                                                           |
| 最名類別 *                             | 企劃素                                                              | 编起·报查书 (20·9 88-9 年 1 年 7 年 7 年 7 年 7 年 7 年 7 年 7 年 7 年 7             | 副及曹總報句記録>報句记録】舉张照章報者教)<br>科僅用於【2018金馬創投會議】之文直、網站及其他相關直傳# | a •                                                       |                                                                                             |
| ● 講 國 別 *                          | 亞洲 Asia ▼ Israel 以色列 ▼ ●副                                        |                                                                       | WIP                                                      |                                                           |                                                                                             |
|                                    | * 新海里來<br>(最多四個)                                                 | 中文片名                                                                  | GGG                                                      | 首頁 > 創投會議 > 企劃報名 > 線上                                     | 概名 >                                                                                        |
| 影片規格                               | ◎35mm ⊛16mm ◎Digital format ◎其他                                  | English Title                                                         | GGG                                                      | 影日姿約4                                                     | 影上湾刻。 十創上目 制七小司 8. 斷於湾刻 硒甾主 樹志 / 送中朝夕                                                       |
| ₿ <i>₽</i> J *                     | <ul> <li>○劇情片 ●記錄片 ○動畫 ○其他</li> </ul>                            | 報名類別*                                                                 | WIP                                                      | #2/1ETTI 7                                                |                                                                                             |
| 影片颜色。                              | · · · · · · · · · · · · · · · · · · ·                            |                                                                       | 美洲 America 🔹 Argentina 阿根廷                               | · 為必填資料 (您可随時至 [ 帳戶管理                                     | >副投資通報名記録>報名企園」頒亮現色書報名表)                                                                    |
|                                    |                                                                  | 申請國別                                                                  | <ul> <li>新增图家</li> <li>(最多四個)</li> </ul>                 | A REAGE DITEXTOR OF                                       | Series                                                                                      |
| 影片類型                               | 中文說明:                                                            | 影片規格                                                                  | ◎35mm ⊛16mm ◎Digital format ◎異他                          |                                                           |                                                                                             |
|                                    | ~~www.                                                           | (頭) 701 *                                                             | ◎劇情片 ◎紀錄片 ◎動畫 ◎其他                                        | 中文劇名                                                      | 測試企劃案                                                                                       |
|                                    |                                                                  | 影片額色                                                                  | ◎彩色 ◎黑白 ◎彩色•黑白                                           | English Title                                             | TEST PROJECT                                                                                |
|                                    |                                                                  | 影片類型                                                                  | 日劇情 米奇幻 日動作 日犯罪 日科幻 日愛り<br>日冒險 日其他                       | 報名類別                                                      | Series                                                                                      |
|                                    |                                                                  | 劇情概要*                                                                 | 7474425565858666656                                      | 申請國別/地區                                                   | _ 亞洲 Asia ▼                                                                                 |
|                                    |                                                                  |                                                                       | (間10周章 6(約-10)                                           | 類別                                                        | ○劇情片 ◎記錄片 ●勤盡 ◎其他                                                                           |
|                                    |                                                                  |                                                                       |                                                          | 類型                                                        | ●劇情 ○奇幻 ★動作 ○犯罪 ○科幻 ○愛情 ○喜劇 ○歌舞 ○聲後 ○同志 ○運動 ○戰爭 ○家庭 ○恐怖 ○歴史<br>○冒險 ○其他                      |
|                                    |                                                                  |                                                                       |                                                          | 剑信概要*                                                     | 全需創設會議測試資料全需創設會議測試資料全需創設會議測試資料全需創設會議測試資料                                                    |
|                                    |                                                                  |                                                                       |                                                          |                                                           | (限50個字,剩餘:0)                                                                                |
|                                    |                                                                  |                                                                       |                                                          |                                                           | ALLERD TECT DOALEAT ALLERD TECT DOALEAT ALLERD TECT DOALEAT ALLERD TECT DOALEAT ALLERD TECT |

#### Step3-2. 線上報名 – 主創人員

報名表中的主創人員(導演、編劇、監製、製片、製作人),如為建檔過之影人,請於填入關鍵字後直接點選帶入; 如查無資料,請點選新增,並於填寫完成後按下「儲存」,方能進入下一頁。

|                                   |                                          |                                |                             | 導演 ·        | (最多四人)                                                  |
|-----------------------------------|------------------------------------------|--------------------------------|-----------------------------|-------------|---------------------------------------------------------|
| 首頁 > 金馬創投會議 > 企劃報名                | > 線上報名 >                                 |                                |                             | 影人資料        |                                                         |
|                                   |                                          |                                |                             | 必填          |                                                         |
| 影片資料1                             | 影片資料 2                                   | 主創人員                           | 製片公司 & 聯絡資料                 | 姓名 *        | testfpp                                                 |
| * 必填(您可隨時至【帳戶管理<br>請確實填寫下列中英文報名素格 | > 創投會議報名記錄 > 報名企劃<br>-> 以下資料僅用於【2022 会馬創 | 】續填或查看報名表)<br>  投會議】之文言、綱帖及其() | 们相關實傳品。                     | 英文姓名        | testfpp                                                 |
|                                   | ······································   | 企劃案                            | 2 (16 (792) 3000 (192) 1600 | 圆箱,         | 冠洲 Africa ▼ I ibva 和HHE5 ▼ ★ 删除<br>* 新增國家<br>(最多四個)     |
| 導演                                | (最多四人)                                   |                                |                             | 性別          | ○男 *女                                                   |
| 請輸入姓名: fop                        |                                          |                                |                             |             | <u>.</u>                                                |
|                                   |                                          |                                |                             | 中文簡介        | testfpp                                                 |
| 查無相符資料,請點選此處新                     | 增                                        |                                |                             |             |                                                         |
| (test)fppktv (test)fppktv (女) ()  | 加彭)                                      |                                |                             |             |                                                         |
| (測試)創投貴賓 (TEST) FPP Gu            | uest (男) (中國)                            |                                |                             |             | (限100個字,動餘:99)                                          |
| 金馬創投 FPP (女) (台灣)                 |                                          |                                |                             |             | B Z                                                     |
|                                   |                                          |                                |                             |             | testfpp                                                 |
| 製片                                | (最多四人)                                   |                                |                             | 英文簡介        |                                                         |
| 請輸入姓名:                            |                                          |                                |                             |             | (不合系統限定之HTML標籤,貼入後會無作用。)         (限70個字,剩餘:69)          |
|                                   |                                          |                                |                             | 影人照片        | 【<br>選擇磁索】未還擅任何檔案<br>(限 png.jpg.gif 格式. 攝案大小限300KB-1MB) |
|                                   |                                          |                                |                             | 曾参加過的金馬系列活動 | ◎國際影展◎創設會議◎電影學院◎無                                       |
|                                   |                                          |                                |                             |             | 重新載人 取消連續 儲存                                            |
|                                   |                                          |                                |                             |             |                                                         |

## Step3-3. 線上報名-製作公司

報名表中的製作公司,如為建檔過之公司,請於填入關鍵字後直接點選帶入; 如查無資料,請點選新增,並於填寫完成後按下「儲存」,方能進入下一頁。

| 首頁 > 金馬創投會議 > 企劃報           影片資料1         景           *為必填資料(您可脆時至【帳戶 | 名 > 综上報名 ><br>5月資料 2 主創人員 | 製作公司 & 聯絡資料<br>廣填或直看報名表) | 預算表 繳費/送出            | 出報名                            |
|-----------------------------------------------------------------------|---------------------------|--------------------------|----------------------|--------------------------------|
| 請確實填寫下列中英文報名表格                                                        | ,以下資料僅用於【2019金馬創投會議】      | 之文宣、網站及其他相關宣傳品。          | 製作公司*                | (最多六家)                         |
| <b>製作公司<sup>•</sup></b><br>新增公司: 201 <u>gtest</u>                     | (最多六家)                    | WIP                      | 公司資料<br>•必填<br>公司名稱• | 2019test<br>(請填寫完整公司名稱)        |
| 查無相符資料,請點選此處                                                          | 新増                        |                          | 公司英文名稱               |                                |
| 聯絡人 <sup>•</sup><br>聯絡人 (英文) <sup>•</sup>                             | 2019test<br>2019test      |                          | 國別/地區*               | 請選握     ▼       +新増     (最多四個) |
| 電子信箱                                                                  | 2019test@gmail.com        |                          | 公司地址                 | 要透區號       中文地址       英文地址     |
|                                                                       |                           |                          | 公司電話。                | 公司電話<br>* 回碼 ( 蓝碼 )            |
|                                                                       |                           |                          |                      |                                |

## Step3-4. 線上報名-線上報名完成、繳費

確認所有資料無誤後,請於第六頁「繳費須知」頁面按下「送出線上報名資料」, 即會收到「企劃案報名確認信」,金馬創投會議最遲將於2日內審核後另發送「企劃報名繳費通知信」。 ※各項報名截止前皆可至「創投會議報名紀錄」中修改資料及狀態查詢。

| 1 全馬創投會議企劃報名採線上收<br>2 「企劃報名繳費通知信」將於送<br>3 付款信件中刷卡連結為系統自動<br>4 報名費繳費完成後,忽不退款。<br>5 若報名提供之資料不足或有誤。<br>若有任何疑問,請斟繫金馬創設者<br>電話:+886(0)2-2370-0456#<br>Email.fppevent@goldenhorse.or<br>聯絡人:杯品者小姐(WIP企劃累 | 費制,每件企劃案報名費為新台幣1500元,所有費用須於報名審核後,收到<br>出線上報名資料2日內(不合例假日)審核後另發送,屆時購於信件中顯示之付惠<br>產生,且僅能點選一次,若未成功付款,購點繫金馬創投會講工作人員開通新<br>不符合參與資格或欠跡報名費,本會保留拒絕接受有關申購之權利。 | 企劃報名繳費通知信」時,依值件內指示以值用卡付費。<br>期限內完成付款,<br>運結。<br>完成線上報名!<br>確定                                                                                                    |
|----------------------------------------------------------------------------------------------------|----------------------------------------------------------------------------------------------------|----------------------------------------------------------------------------------------------------|
| 統一編號                                                                                                    | 111<br>(台灣公司必項)                                                                                                    |                                                                                                    |
| 發票/收據抬頭                                                                                                    | 07-11公11司                                                                                                    |                                                                                                    |
| 發票/收據抬頭(英文)                                                                                                    | 07-11company                                                                                                    |                                                                                                    |
| 發票寄送地址                                                                                                    | 860<br>高雄<br>kaohsiung<br>( 俚限香送台灣公司發票 )                                                                                                    | <ul> <li>● 按此新操辑名</li> <li>1 測試GGG TEST GGG 報名完成</li> <li></li></ul>                                                                                                    |
| _                                                                                                    | 上一步 預覽 送出線上報名資料                                                                                                    | <ul> <li>(已燃気燃的酸薄、温藤「等温温去作品」DVD元頃の防熱開焼内寄出。以炭成防海443名動作。)</li> <li>第片荒和1 第月 定日、 電子の「等温温去作品」DVD元頃の防熱開焼内寄出。以炭成防海443名動作。)</li> <li>第片荒和2 主命人長 電子のる 医細胞素 (加) 二、(加) 二、(1) 二、(1) 二、(</li></ul> |
|                                                                                                    |                                                                                                    | 線上輕名截止時間為2018年7月31日台灣時間1800。敬請完成線上輕名表後,列即 <b>報名確認文件</b> ,並達同 <b>DVD光碟、公司銎利專業登記證明</b> 等相關附件於2018年7月31<br>日前寄出(鄧敏為漲)。                                                                                                    |

#### Step3-5. 線上報名-所有報名完成

請於收到「企劃報名繳費通知信」後依信內指示進行線上付款,付款後將會收到「線上報名完成通知信」, 經金馬創投會議確認報名資料後,會再寄發「報名完成確認信」始為完成報名。

付款代碼: 09682109 收費說明:金馬創投企劃案報名費 - WIP 測試 1 付款金額: TWD 1,500 付款期限::

收件人電子信箱:TEST@gmail.com 統一編號: 04132717

發票/收據抬頭:TEST COMPANY

信用卡付款方式

○VISA、MasterCard、JCB 信用卡 (無法使用:AE、大來卡)

○銀聯卡

其他付款方式

○微信支付

1. 僅限中華人民共和國居民身分證實名用戶使用。
 2. QRcode不支援「長按識別」方式支付,請使用微信掃描付款。
 3. 微信支付繳費期限為2小時,連議先將QRcode拍照存檔。如微信支付失敗請於兩小時後,再點選相同連結重新產生QRcode。

如有更多問題,請聯繫金馬創投會議:

<mark>FPP</mark>

fpp@goldenhorse.org.tw

WIP, Series

fppproject@goldenhorse.org.tw

可使用以下方式進行線上繳費: <u>信用卡(VISA, MasterCard, JCB)/ 銀聯卡</u>

<u>Wechat微信支付</u>